## Group Retail Portal 5.0

# Manuale Registrazione Utente

1. Accedere al portale Group Retail Portal dal seguente indirizzo:

https://grp.volkswagenag.com

2. Cliccare su "Crea un nuovo conto", come da videata sotto.

| Welcome to Group Retail Portal    |                           |                       |       |
|-----------------------------------|---------------------------|-----------------------|-------|
| Password with 2FA<br>Username (i) | Certificate               | SecurID               | Fido2 |
| Password                          |                           |                       |       |
|                                   |                           | SIN                   |       |
|                                   | Create a new Account (QA) | Forgot Password? (QA) |       |

3. In seguito apparirà la seguente videata, inserire i dati anagrafici nei campi richiesti. L'indirizzo e-mail di registrazione dovrà essere nominale e non generico!

| Nuovo utente?<br>Dopo la registrazione è possibile scegliere di utilizzare anche il proprio nome utente esistente. |                        |  |  |  |
|----------------------------------------------------------------------------------------------------|------------------------|--|--|--|
|                                                                                                    |                        |  |  |  |
| Nome *                                                                                                    | Cognome *              |  |  |  |
| Password *                                                                                                    | Conferma la password * |  |  |  |
| Ś                                                                                                    | Ś                      |  |  |  |

Inserire il Nome e Cognome del collaboratore che ha inviato la documentazione richiesta.

4. Dopo aver compilato i dati anagrafici, procedere con la ricerca del contesto di lavoro inserendo i seguenti dati :

Codice Paese: ITA, BID/PartnerKey: Codice organizzato, Marchio: marchio desiderato Codice Captcha.

Cliccare sul pulsante "Validate" per confermare e, in seguito, il tasto "Iscriviti a" come indicato sotto.

| io *<br>ga di compilare il captcha * |
|--------------------------------------|
| ga di compilare il captcha *         |
| ga di compilare il captcha *         |
| ga di compilare il captcha *         |
|                                      |
|                                      |
|                                      |
|                                      |
|                                      |
|                                      |
| Í                                    |
|                                      |
|                                      |
|                                      |
|                                      |
|                                      |
|                                      |

5. La registrazione si concluderà positivamente con il seguente messaggio di conferma.

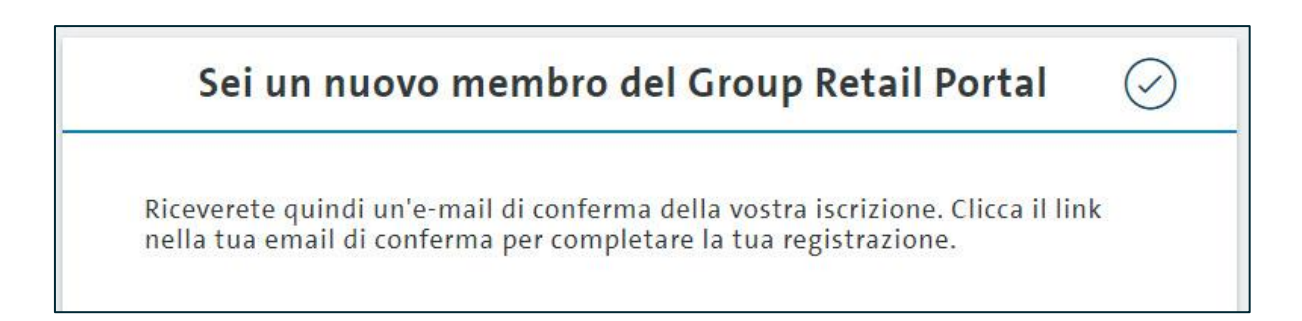

6. All'indirizzo di posta elettronica, indicato durante la registrazione, verrà inviata una e-mail automatica contenente un link per la validazione dell'utenza. Cliccare sul link per completare la procedura di registrazione.

Ecco un esempio:

Da: groupretailportal@global.volkswagenag.com <groupretailportal@global.volkswagenag.com> Inviato: giovedì 23 luglio 2020 12:10 A: Mario Rossi Oggetto: Conferma Email

Caro Mario Rossi, Da oggi sei registrato al Group Retail Portal.

Verifica il tuo indirizzo e-mail cliccando sul link sottostante: <u>https://grp.global.volkswagenag.com/web/public/confirmation?token=e3eb961b-24f5-4279-bbcb</u> Devi verificare il tuo indirizzo e-mail entro 2 giorni, altrimenti il tuo account verrà cancellato

automaticamente. Se non riesci a cliccare sul link, copia l'indirizzo del link e incollalo manualmente nel tuo browser.

Il tuo team del Group Retail Portal © Volkswagen AG.

Ora è possibile accedere al Group Retail Portal inserendo le credenziali scelte in precedenza, cioè inserendo l'email e la password

Per richiedere gli altri marchi rappresentati come Operatori Indipendenti (diversi da quello inserito nella maschera sopra durante questa registrazione), procedere in questo modo:

Posizionarsi in alto a destra con il cursore sul nome utente e selezionare "Richiesta di un contesto di lavoro". Compilare i campi come di seguito:

Codice Paese: ITA, BID/PartnerKey: Codice organizzato, Brand: marchio desiderato Codice Captcha.

Cliccare sul tasto "Ricerca".

| Richiesta di un contesto di lavoro<br>Inserire la chiave del contratto dell'organizzazione (chiave KVPS o numero D-U-N-S) a cui si des<br>caso di contesto di partnership la Partnerkey partner (5 caratteri). In caso di numero D-U-N-S ir | idera essere assegnati. La chiave del contratto può essere sia un BID importatori (3 caratteri), sia in<br>serire il numero D-U-N-S a 9 cifre. |
|----------------------------------------------------------------------------------------------------|----------------------------------------------------------------------------------------------------|
| Please validate your working context:                                                                                                    |                                                                                                    |
| □ I belong to a third party organization                                                                                                    |                                                                                                    |
| Codice paese *                                                                                                    | Marchio*                                                                                                    |
| AGO $\checkmark$                                                                                                    | Volkswagen (V)                                                                                                    |
| BID / Partnerkey *                                                                                                    | Si prega di compilare il captcha *                                                                                                    |
|                                                                                                    | RICERCA                                                                                                    |

Cliccare sul tasto "Richiesta" per confermare e ripetere l'operazione per eventuali altri marchi.

| Volete richiedere questo | ×         |           |
|--------------------------|-----------|-----------|
| Volkswagen Group Italia  | S.p.A.    |           |
|                          | ANNULLARE | RICHIESTA |

Tutte le richieste relative ai contesti di lavoro dovranno essere confermate dall'amministratore GRP – Ufficio Tool and Equipment <ufficio.tool.and.equipment.vgit.r.verona@volkswagengroup.it>.

Vi ricordiamo che, per qualsiasi necessità e/o chiarimento, è a disposizione il supporto Service Desk IT tramite:

numero telefonico 800-18 97 29